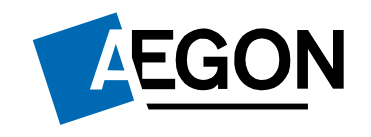

For customers

#### How to top up an ISA or GIA on the Aegon Platform

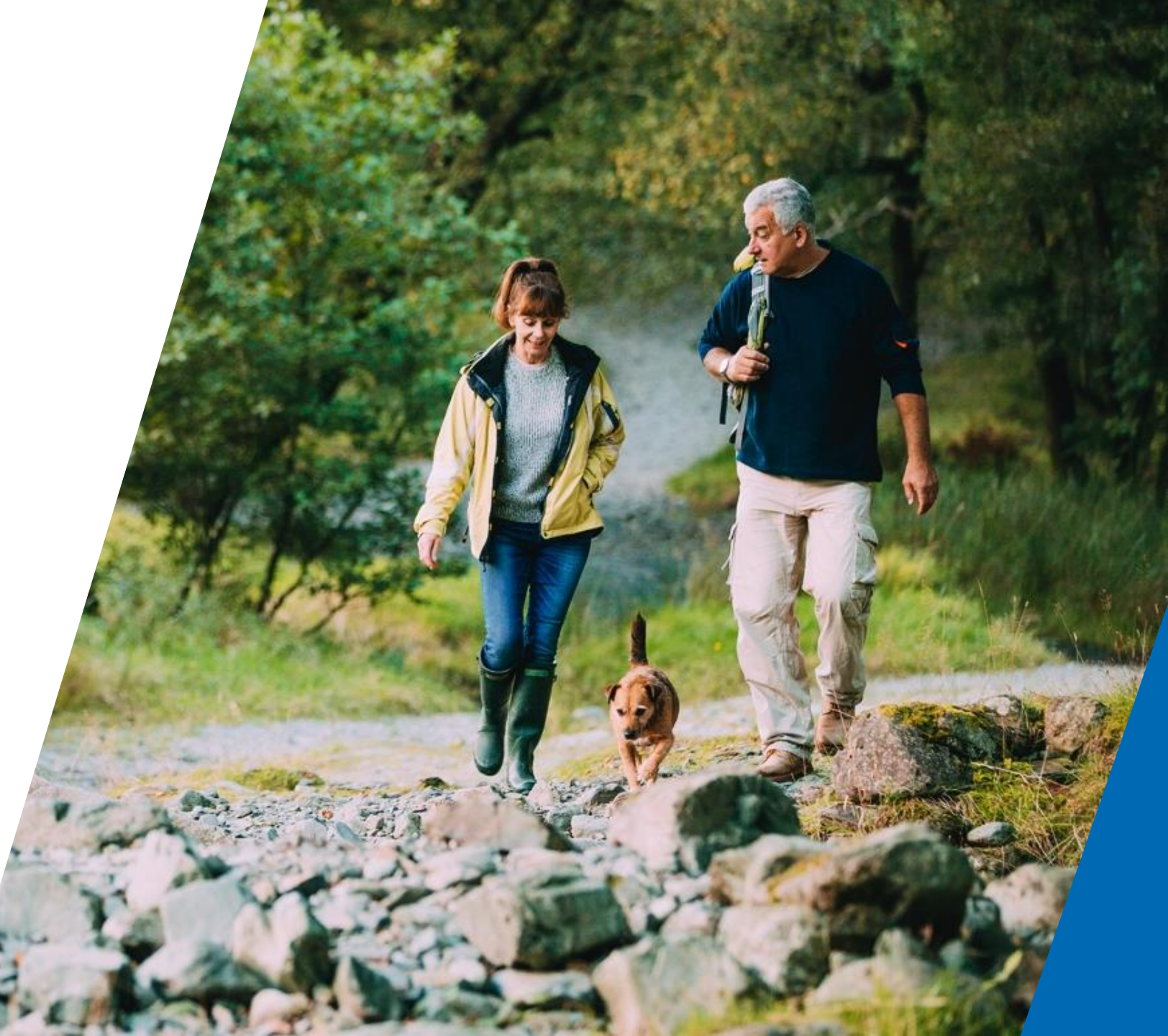

# How to top up an ISA or GIA

This guide explains how to top up an ISA or general investment account (GIA) on the Aegon Platform.

It can take up to seven working days to process your top-up request.

You can only complete this request online if you have transactional access.

If you have view only access to your account, you need to contact your financial adviser.

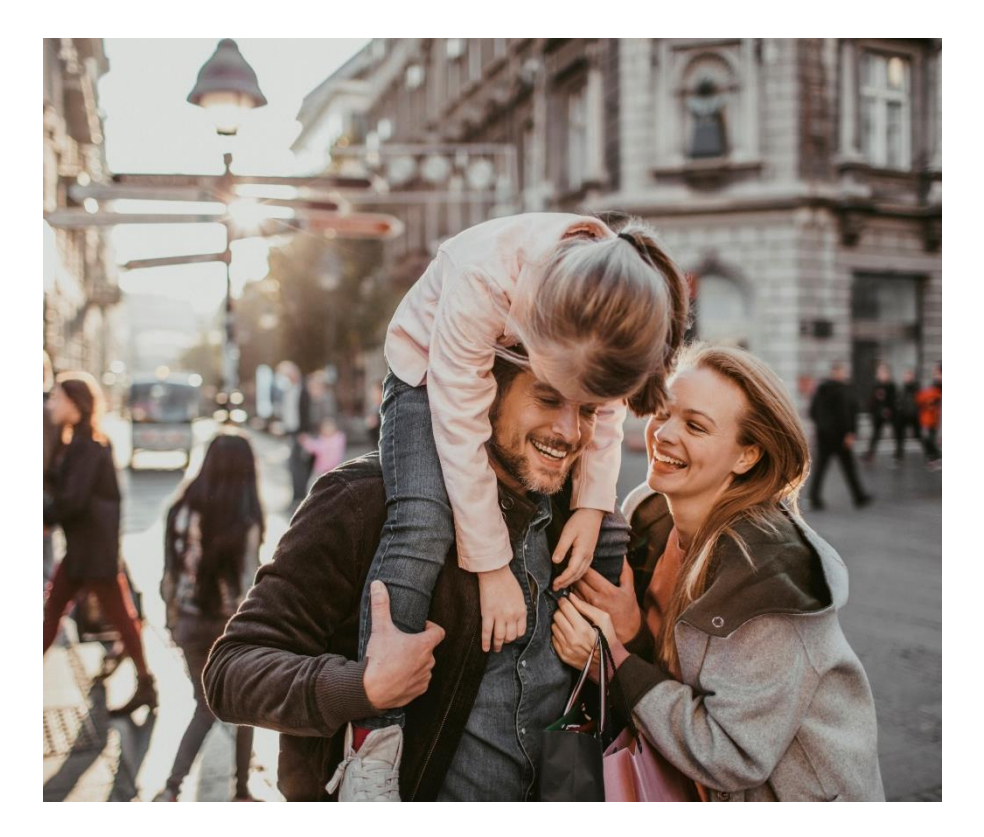

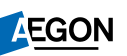

# How to top up and ISA or GIA

- 1. Sign in to your Aegon Dashboard account.
- 2. Select the product you'd like to top up.
- 3. Then select **Top up**.

| Stocks and Shar                                                                                                 | es ISA                                                                                                    |                                                      |          |
|----------------------------------------------------------------------------------------------------|----------------------------------------------------------------------------------------------------|------------------------------------------------------|----------|
|                                                                                                    |                                                                                                    | Last signed in - 10:40 GM                            | r 28/10/ |
| ENIL<br>Including £0.00 available of                                                                            | As of 28 Octobe                                                                                                    | Pr 2019 Hetp & Support                               | iount l  |
| Top up Switch                                                                                                   | More options Manage regulars                                                                                              | Why do I have a cash fac<br>within my ISA?           | ility    |
| Aegon - :                                                                                                    | Intermediary: Cofunds Cofu                                                                                                | Inds IFA III How much tax will I pay?                |          |
| Investment returns are not<br>as well as up and                                                                 | guaranteed. The value of investments may go down<br>you may get back less than you invested.                              | What do all the different<br>transaction types mean? |          |
| Overview Transactions                                                                                           | Documents                                                                                                    | Intermediary details                                 | ~        |
| Tax year allowance l                                                                                            | imit                                                                                                    |                                                      |          |
| You can still invest £20,000.00 into<br>6 April). This is assuming you have<br>ISAs in our <u>Guide to ISAs</u> | ) your ISA from <u>this tax year's ISA allowance</u> (starting<br>10 other ISA for this tax year. You can find out more a | ) from<br>bout                                       |          |
| Your investments                                                                                                |                                                                                                    |                                                      |          |

# Starting your top-up request

- 1. Along the top of the screen you can see what stage of the process you're at.
- 2. Check and confirm your personal details are correct.
- 3. Select Continue.

|          | Begin Payment de                                     | etails Buy funds                                                   | Confirm Make payment                           | Suce |
|----------|------------------------------------------------------|--------------------------------------------------------------------|------------------------------------------------|------|
|          | Before you                                           | begin                                                              |                                                |      |
|          | Please confirm yo                                    | ur personal details before yo                                      | ou continue                                    |      |
| <b>_</b> | As part of our regula<br>You can <u>contact us</u> i | tory requirements we need chec<br>f any of your details have chang | k your personal details are up-to-date.<br>ad. |      |
| )        | Personal detai                                       | s                                                                  |                                                |      |
|          | Name                                                 | Date of birth                                                      | Address<br>GBR                                 |      |
|          | Nationality<br>British                               | NI number                                                          |                                                |      |
|          | I confirm that n                                     | ny personal details shown abov                                     | e are correct.                                 |      |

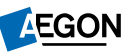

# Starting your top-up request

- 1. Before you begin, we'll set out what you need to do to complete your request.
- 2. Read over everything here and select **Start top up** to continue.

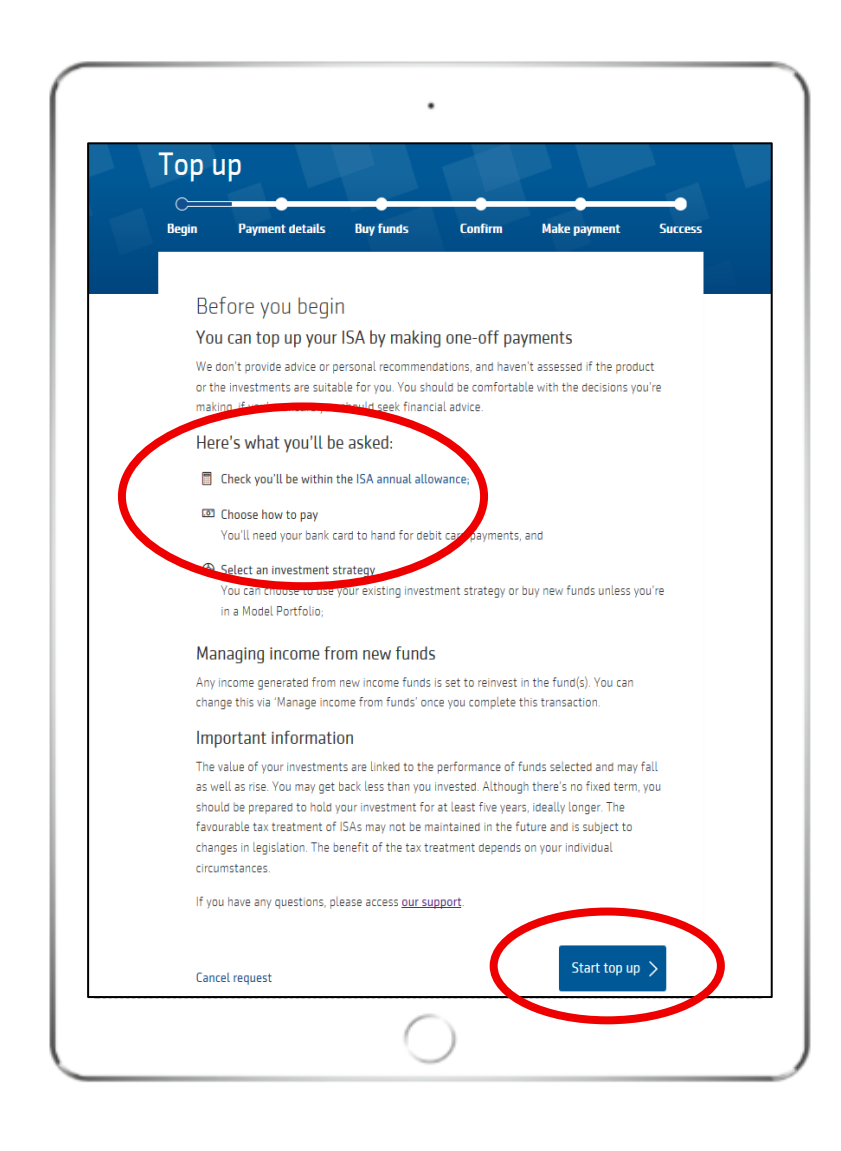

# Select your payment method

- 1. Select Debit card, Cheque or Bank transfer.
- 2. Enter how much you want to top up by.
- 3. Confirm the **Source of wealth** from the drop down menu options.
- 4. If you're topping up your ISA, confirm the payment falls within your ISA annual allowance.
- 5. Select **Buy funds.**

| Тор і                 | ир                                                                             |                                       |               |              |       |
|-----------------------|--------------------------------------------------------------------------------|---------------------------------------|---------------|--------------|-------|
| C <b>ee</b> gin       | Payment details                                                                | Buy funds                             | Confirm       | Make payment | Succe |
| Pa<br>Plea<br>Payr    | iyment detail<br>Ise select a payment m<br>ment method                         | S<br>iethod.                          |               |              |       |
| C                     | Debit card Chequ                                                               | ue Bank transf                        | er            |              |       |
| One-<br>£ 2<br>Sour   | off amount<br>NONO<br>rce of wealth                                            | )                                     |               |              |       |
| To ci<br>payn<br>chec | ony (Constant<br>omply with financial regu<br>nents must pass our anti-<br>ks. | Lations, regular<br>money laundering  |               |              |       |
| Mo                    | My total payments a<br>re about the ISA annua                                  | re within the ISA ann<br>al allowance | ual allowance |              |       |
| How                   | / do you want to alloca<br>Choose funds to buy                                 | te this amount?                       |               |              |       |
| Can                   | cel request                                                                    |                                       | (             | Buy fund     | s >   |

- 1. Select where you want to invest your top up.
  - If you want to invest in a fund(s) select Add new funds. The following pages show you how to do this.
  - If you want to invest in cash select
     Add cash.

If you're unsure of which fund(s) to invest in, use **Fund Research** to find out more about the fund(s).

2. To continue, select **Review and** confirm.

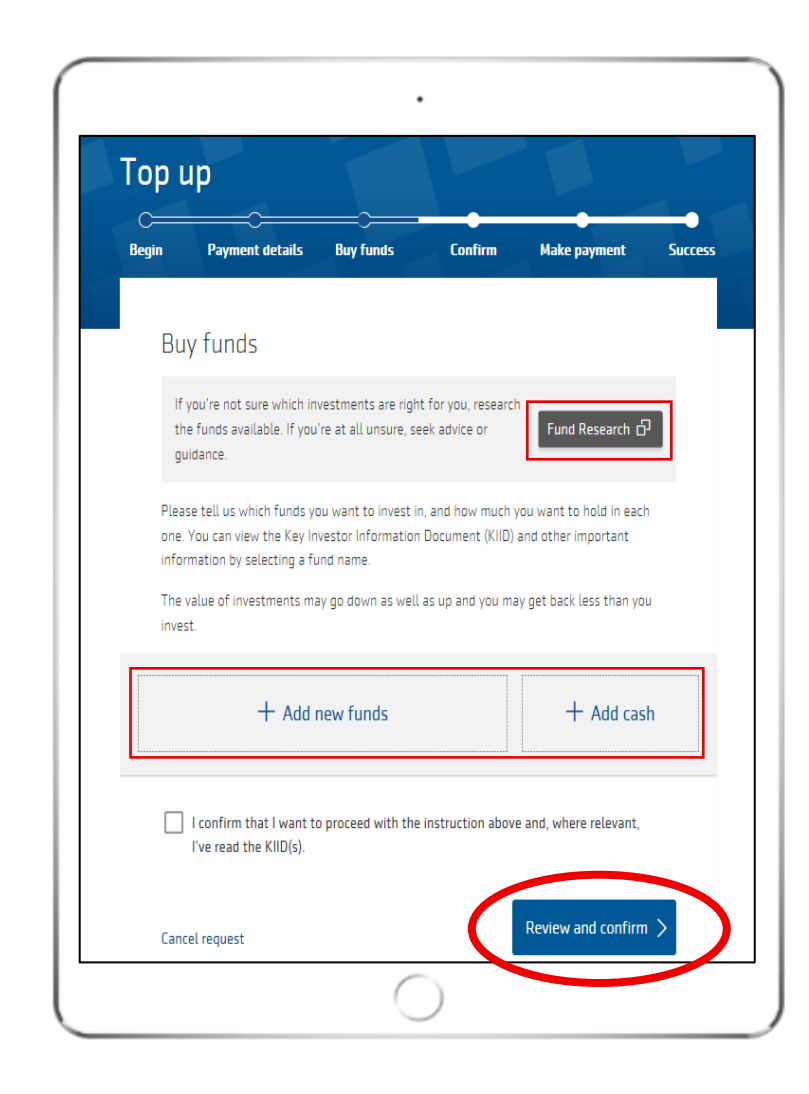

#### Finding the funds

You can search for the fund using any of the following:

- Name
- SEDOL
- ISIN
- Citicode
- Fund manager

If you search by fund manager name, we'll show all the funds available for that manager.

Find the fund you want by scrolling through the results. Add it by selecting the + sign.

| lect from all funds or adviser panel(S) Il funds Asse note, Aegon doesn't endorse fund ranges provided by rd parties. arch by fund name, SEDDL, ISIN or Citicode. Invesco |
|----------------------------------------------------------------------------------------------------|
| Il funds   tasse note, Aegon doesn't endorse fund ranges provided by rd parties.  arch by fund name, SEDOL, ISIN or Citicode. Invesco                                     |
| aase note, Aegon doesn't endorse fund ranges provided by<br>rd parties.<br>arch by fund name, SEDOL, ISIN or Citicode.<br>Invesco                                         |
| arch by fund name, SEDDL, ISIN or Citicode.<br>Invesco                                                                                                    |
| Invesco ×                                                                                                    |
|                                                                                                    |
| ind out more about <u>fund charges</u> ① and <u>distribution types</u> ① .<br>an <u>'t find your fund2</u>                                                                |
| Invesco Asian (UK) No Trail Acc                                                                                                    |
| ISIN: GB00B1W7HW60 SEDOL: B1W7HW6 Citicode: Z497                                                                                                    |
| Distribution type: Accumulation OCF/TER: 1.20%                                                                                                    |
| Invesco Asian (UK) No Trail Inc 🛛 📕                                                                                                    |
| ISIN: GB00B1W7HX77 SEDOL: B1W7HX7 Citicode: Z498                                                                                                    |
| Distribution type: Income OCF/TER: 1.20%                                                                                                    |
| Invesco Asian (UK) Y Acc                                                                                                    |
|                                                                                                    |
| ISIN: GB00BJ04DS38 SEDOL: BJ04DS3 Citicode: K61A                                                                                                    |

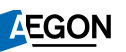

Once you've selected your funds, you need to specify how much of your top up you want to allocate to each fund.

You can allocate by % or £ amount.

| The value of investments r<br>invest.        | nay go down as well as up and you may g                   | et back less than you |  |
|----------------------------------------------|-----------------------------------------------------------|-----------------------|--|
| Allocate using %                             | £ A tering allocation method cle<br>alues already entered | ears any              |  |
| <ol> <li>Amount left to allocate:</li> </ol> |                                                           | 100%<br>£20,000.00    |  |
| Invesco Asian (UK) Y                         | Acc                                                       | %                     |  |
| Distribution type:<br>Accumulation           | Fund charge (OCF/TER):<br>0.90%                           | £0.00                 |  |
| Baillie Gifford British                      | Baillie Gifford British Smaller Companies B Acc           |                       |  |
| Distribution type:<br>Accumulation           | Fund charge (OCF/TER):<br>0.67%                           | £0.00                 |  |
| Cash                                         |                                                           | % 🗘                   |  |
|                                              |                                                           | £0.00                 |  |
| Add fund                                     |                                                           | ×                     |  |

# Example of allocating by £ amount

- Even if you select £ amount you need to make sure you allocate the full amount over the fund(s).
- Once you've allocated 100% against the fund(s) you'll be able to continue.

| Allocate using %                                              | £ Altering allocation method values already entered          | clears any |                      |   |
|---------------------------------------------------------------|--------------------------------------------------------------|------------|----------------------|---|
| Success! You have alloc                                       | ated 100%                                                    |            |                      |   |
| Invesco Asian (UK) Y<br>Distribution type:<br>Accumulation    | Acc<br>Fund charge (OCF/TER):<br>0.90%                       | £          | <b>12000</b><br>60%  | Û |
| Baillie Gifford British<br>Distribution type:<br>Accumulation | n Smaller Companies B Acc<br>Fund charge (OCF/TER):<br>0.67% | £          | <b>7500</b><br>37.5% | Û |
| Cash                                                          |                                                              | £          | <b>500</b><br>2.5%   | Û |

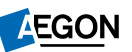

#### Review and confirm your top-up request

The **Review and confirm** screen shows the details of your top-up request.

Double check that you're happy with everything.

| Begin Payment details E           | Buy funds Confirm Make payment Succes                      |
|-----------------------------------|------------------------------------------------------------|
|                                   | _                                                          |
| Review and confirm                |                                                            |
| declaration below.                | ails are correct and read the important documents and      |
| Your one-off payment              |                                                            |
| Amount                            | Payment Method                                             |
| £20000                            | Bank Transfer                                              |
| Source of wealth                  |                                                            |
| Salary / Bonus                    |                                                            |
| Change payment details            |                                                            |
|                                   |                                                            |
| Fund selection                    |                                                            |
| You've chosen to invest in the fo | llowing funds and/or cash. Where applicable, please ensure |
| you've read the key investor info | rmation documents by selecting the fund names below.       |
| Invesco Asian (UK) Y Acc          | 60.00%                                                     |
| Distribution type: Accumulatio    | on OCF/TER: 0.90%                                          |
| Baillie Gifford British Small     | er Companies B Acc 37.50%                                  |
| Distribution type: Accumulation   | on OCF/TER: 0.67%                                          |
| Cash                              | 2 50%                                                      |
| cush                              | /TER:                                                      |
| Distribution type: OCF/           |                                                            |

# Completing your top up

- 1. You can view illustrations for pre and post the change. We'll also save these in your document store.
- 2. Read the **Legal declaration** and **General declaration**.
- 3. Confirm that you give us permission to carry out your top up.
- 4. Select **Make payment** to complete your request.

| Aeg<br>of y                        | yon relies on the information contained in the following documents as they form the basis<br>you making a further payment to your Aegon ISA:                                                                                                    |
|------------------------------------|----------------------------------------------------------------------------------------------------|
| 1.<br>2.<br>3.<br>4.               | the application,<br>these declarations and any other declarations made when applying to make a further<br>payment to your Aegon ISA,<br>the contract note (where applicable), and<br>the Aegon Platform terms and conditions.                                                                                                    |
| l co<br>con<br>acc<br>illu:<br>bef | nfirm that I have had the opportunity to read these documents carefully (other than the<br>tract note in relation to making the further payment which will be given to me in<br>ordance with the Aegon Platform terms and conditions), along with my personal<br>stration, key investor information documents and the declarations in this application<br>ore completing this application process. |
| I                                  | n this declaration:                                                                                                    |
|                                    | 1. "I", "you", "your" or "my" refers to you, the Investor.                                                                                                    |
|                                    | 2. "Aegon" refers to Cofunds Limited.                                                                                                    |
|                                    | make a runner payment means one or more or the rollowing:     starting to make a regular payment                                                                                                    |
|                                    | <ul> <li>increasing your regular payment,</li> </ul>                                                                                                    |
|                                    | <ul> <li>making a single payment, and/or</li> </ul>                                                                                                    |
|                                    | <ul> <li>paying a transfer value,</li> </ul>                                                                                                    |
|                                    | to your Aegon ISA.                                                                                                    |
| (                                  | General declaration                                                                                                    |
| 1                                  | confirm that I am habitually resident in the United Kingdom.                                                                                                    |
| ~                                  | I confirm I've read the important fund(s) information documents, including the KIID for each selected fund, the declaration and I apply to make a further payment to this product on the basis set out above.                                                                                                    |
| Car                                | icel request Make payment >                                                                                                    |

EGON aegon.co.uk 💕 @aegonuk 🗗 Aegon UK 🕟 Aegon UK

Aegon is a brand name of both Scottish Equitable plc (No. SC144517) registered in Scotland, registered office: Edinburgh Park, Edinburgh EH12 9SE, and Cofunds Limited, Registered in England and Wales No.03965289, registered office: Level 26, The Leadenhall Building, 122 Leadenhall Street, London, EC3V 4AB. Both are Aegon companies. Scottish Equitable plc is authorised by the Prudential Regulation Authority and regulated by the Financial Conduct Authority and the Prudential Regulation Authority. Cofunds Limited is authorised and regulated by the Financial Conduct Authority (FCA). Their FCA Financial Services Register numbers are 165548 and 194734 respectively. © 2020 Aegon UK plc

DIR386871/03/20